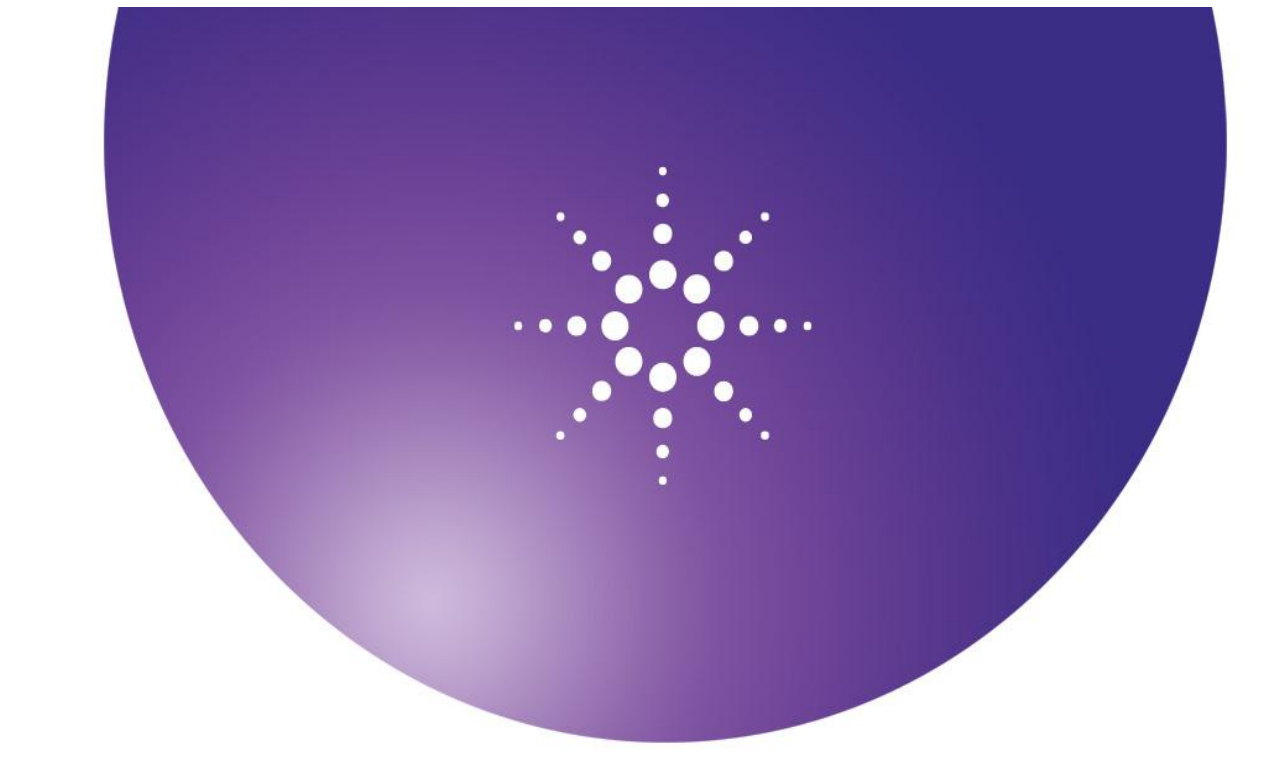

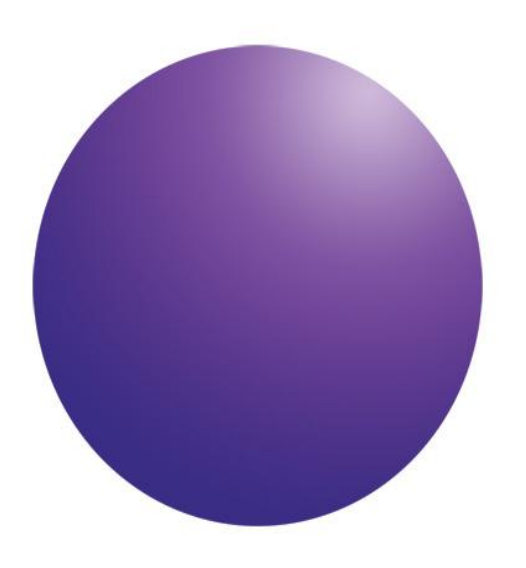

Agilent OpenLAB Chromatography Data System

**EZChrom Edition** 

EZChrom Elite and ICM Migration Guide

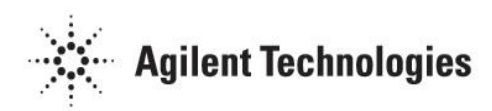

# Notices

© Agilent Technologies, Inc. 2011

No part of this manual may be reproduced in any form or by any means (including electronic storage and retrieval or translation into a foreign language) without prior agreement and written consent from Agilent Technologies, Inc. as governed by United States and international copyright laws.

#### **Manual Part Number**

M8201-90032

#### **Edition**

Third edition, July 2011 Printed in USA Agilent Technologies, Inc.

#### Warranty

The material contained in this document is provided "as is," and is subject to being changed, without notice, in future editions. Further, to the maximum extent permitted by applicable law, Agilent disclaims all warranties, either express or implied, with regard to this manual and any information contained herein, including but not limited to the implied warranties of merchantability and fitness for a particular purpose. Agilent shall not be liable for errors or for incidental or consequential damages in connection with the furnishing, use, or performance of this document or of any information contained herein. Should Agilent and the user have a separate written agreement with warranty terms covering the material in this document that conflict with these terms, the warranty terms in the separate agreement shall control.

#### **Technology Licenses**

The hardware and/or software described in this document are furnished under a license and may be used or copied only in accordance with the terms of such license.

#### **Restricted Rights Legend**

If software is for use in the performance of a U.S. Government prime contract or subcontract, Software is delivered and licensed as "Commercial computer software" as defined in DFAR 252.227-7014 (June 1995), or as a "commercial item" as defined in FAR 2.101(a) or as "Restricted computer software" as defined in FAR 52.227-19 (June 1987) or any equivalent agency regulation or contract clause. Use, duplication or disclosure of Software is subject to Agilent Technologies' standard commercial license terms, and non-DOD Departments and Agencies of the U.S. Government will receive no greater than Restricted Rights as defined in FAR 52.227-19(c)(1-2) (June 1987). U.S. Government users will receive no greater than Limited Rights as defined in FAR 52.227-14 (June 1987) or DFAR 252.227-7015 (b)(2) (November 1995), as applicable in any technical data.

#### **Safety Notices**

## CAUTION

A **CAUTION** notice denotes a hazard. It calls attention to an operating procedure, practice, or the like that, if not correctly performed or adhered to, could result in damage to the product or loss of important data. Do not proceed beyond a **CAUTION** notice until the indicated conditions are fully understood and met.

### WARNING

A WARNING notice denotes a hazard. It calls attention to an operating procedure, practice, or the like that, if not correctly performed or adhered to, could result in personal injury or death. Do not proceed beyond a WARNING notice until the indicated conditions are fully understood and met.

# Contents

## Introduction

Who should read this guide? 4

The Agilent OpenLAB CDS software 4

## EZChrom Elite Migration 5

4

What file settings are migrated? 5 File settings migrated 5

File settings not migrated 5

Step 1: Prepare your system 6

Step 2: Run the migration tool 6

Step 3: Verify successful migration of your enterprise 8

Step 4: Migration follow-up 8

Re-configure instrument controllers and instruments 8 Check default, user, and group privileges 8 What to do next 9

## **ICM Migration** 10

- What is migrated? 10 Roles 10 Users and groups 11 Projects and project settings 11 Instruments 11
- Step 1: Prepare your system 12 Version requirements: 12 Pre-migration tasks: 12
- Step 2: Run the migration tool 13
- Step 3: Verify successful migration of your enterprise 14
- Step 4: Point transfer from ICM to OpenLAB CDS EZChrom 14

# Introduction

## Who should read this guide?

This migration guide is designed to help EZChrom Elite and Instrument Control Management (ICM) users move existing enterprise settings and system configurations to a newly installed version of OpenLAB Chromatography Data System (CDS). This guide does not support a migration from ICM to OpenLAB CDS Chemstation Edition.

## The Agilent OpenLAB CDS software

The Agilent OpenLAB CDS, along with OpenLAB Electronic Lab Notebook (ELN), and OpenLAB Enterprise Content Manager (ECM), make up the Agilent OpenLAB software suite. These three integrated solutions form a system designed to grow with customers' needs, from a small standalone analytical lab through a global network with hundreds of locations. Using the OpenLAB software, instruments from multiple vendors can connect to any size network—from individual workstations and workgroups to global enterprises. With full instrument control, centralized administration and ease-ofsupport, users can achieve lower operational costs and better instrument use. See your Agilent representative to learn how other products in the OpenLAB suite can help you.

## **EZChrom Elite Migration**

## What file settings are migrated?

Some important file parameters are not automatically migrated during this process. The information below will help you understand the status of your files on the EZChrom Elite system after migration.

#### File settings migrated

- Save all analysis results setting from the General options tab.
- Automatically enable method audit trail for all projects setting from the Logging options tab.
- Automatically enable sequence audit trail for all projects setting from the Logging options tab.

If the settings above are enabled in the Elite system, they will be enabled for all migrated projects.

The following settings will be migrated as enterprise-wide OpenLAB CDS settings:

- Enable system activity log from Logging options tab.
- Log out current user when idle for xx min from Security options tab.
- Activity Log (Enabled state only).
- **Groups** used in the Elite system are migrated to OpenLAB CDS.
- Active authentication mode data for Users.
- OpenLAB CDS user migration is limited to active authentication mode data. The Elite system can store user information for authentication modes that are not active
- **System administrator** and **instrument administrator** users are migrated, with appropriate roles and privileges set in the new system.

#### File settings not migrated

- Workstation configuration parameters settings from the workstation tab of the CSMain options page (EZChrom menu).
- **MAPI** email settings.
- Activity log entries (Archive and use viewer if needed)
- Instrument status refresh period settings.
- Current **Password Save** options. However, the single user login mode will be migrated, if the OLSS has API support.

The **Migration follow-up** on page 8 will help you with the final preparation of migrated file data.

## Step 1: Prepare your system

1 Upgrade your system to EZChrom Elite 3.3.2 SP2: core and drivers.

| 2                                                           | Open EZChrom Elite and verify there are no unconfigured                |  |
|-------------------------------------------------------------|------------------------------------------------------------------------|--|
|                                                             | instrument entries that have the name <b>New Instrument</b> . If these |  |
|                                                             | entries exist, delete all instances from EZChrom. Multiple New         |  |
| Instrument entries with empty configurations will cause the |                                                                        |  |
|                                                             | EZChrom migration to fail. Confirm with the customer befor             |  |
|                                                             | making any deletions.                                                  |  |

- **3** Backup the **Enterprise path** prior to beginning the migration.
- **4** Use the **Add/Remove Programs** application to remove the obsolete EZChrom Elite version from your system directory. Leave the EZChrom Elite directory intact.
- 5 Install OpenLAB CDS EZChrom Edition. Specify the old Enterprise path as the Enterprise path for the new system.

# CAUTION Do not make any additional changes to Shared Services until the migration procedure is complete. 6 Verify that OpenLAB CDS has been successfully installed on your

- verify that OpenLAB CDS has been successfully installed on your workstation. See the *Workstation Installation Guide* (p/n M8301-90001) for complete installation procedures and resources for installation follow-up.
- **CAUTION** Shared Services must be installed before running the migration tool. It is installed automatically with Workstation.

## Step 2: Run the migration tool

- **1** If you have not already done so, reboot your computer after successful OpenLAB CDS installation.
- 2 Insert the OpenLAB CDS Support Disk and copy the Tools/OpenLAB CDS EZChrom Edition/Migration Tool folder to the machine where the migration is needed (a suggestion is to copy to program files/Agilent Technologies, but the actual folder is not important). This machine must have EZChrom client or workstation installed and cannot be a Shared Services only machine.
- **3** Open the folder and launch **OpenLAB.MigrationTool.exe.**

- 4 Complete the necessary fields of the **OpenLAB CDS Elite Migration Tool Screen**:
  - a. Migrate From:

**Workstation** - Verify the Enterprise path is correct. This is the enterprise path you are migrating from. If the Enterprise path is not correct, select **Change** and enter the correct enterprise path, and select **Save**. Verify the saved Enterprise Path is correct.

**Distributed Systems –** The Enterprise path you are migrating from is automatically populated with the entry from Shared Services. This path was entered during the Shared Services installation and cannot be changed for distributed systems. Verify the enterprise path is correct.

- **b. Migrate To**: The Shared Services location is automatically entered into this field for both Workstation and a Distributed System. Verify it is correct before proceeding.
- c. Settings—select this check-box if you want to **Perform Projects Permissions Migration** concurrently with this data file migration. Selecting this option will result in the creation of approximately 40 new OpenLAB CDS system roles to map the old Elite permissions into the new role structure.
- 5 Select Gather Migration Data to start the data gathering process (to abort select Close). A green bar showing the progress will display. After the migration collection process is complete, select OK.
- **6** Select **Start Migration** to start the actual migration process. The migration will start and a purple bar showing progress will be displayed unless you get the prompts below.

**Prompt For System Administrator Login** - Depending on your system confifguration you could be prompted for a system administrator login. If you get this prompt, enter a system administrator user that can be used to access the Shared Services machine and select **Login**.

**Prompt For Service Account Login** – Depending on your system configuration you could be prompted for a Service Account login after the System Administrator Login prompt. Enter a username and password at this prompt for the OpenLAB Instrument Service Account. This user is for distributed systems and will be added to the OpenLAB Instrument Service on the AIC. This user should be an administrator on the AIC and should be able to access the enterprise path. Enter the user and select **Login**. If your login is successful, the migration will start and the purple bar showing the migration process will display.

- **7** Select **OK** when prompted that the enterprise has been migrated successfully.
- 8 Review the migration log file (AppLog.log) generated during the migration process. This log will be created in the folder from which the migration was launched.

## Step 3: Verify successful migration of your enterprise

- 1 Navigate to the OpenLAB Shared Services (OLSS) login screen.
- 2 Enter a user **login**, **password**, and **domain** that had administrative access for the old enterprise.
- **3** Review the drop-down list of the **Projects** tab, and the lists of associated instruments, to verify that all are present.
- **4** Verify that the **Activity Log** has been migrated and enabled via the **System Configuration** tab in OpenLAB CDS.
- **5** Verify that the project settings in OpenLAB contain the correct **Save all Analysis Results** and **Audit Trail** settings.

## Step 4: Migration follow-up

After migration, perform the following tasks and verifications (as applicable) to fully update your system and your data files

## **Re-configure instrument controllers and instruments**

- Connect to an instrument (you may need to reboot the system after migration to connect). The instrument Status Refresh Menu in OpenLAB is accessed through the System Configuration Menu.
- 2 Using OLSS, reconfigure the Agilent LC. Select from the list of available server modules and then select **Auto Configuration** to begin the process. See the EZChrom help topic, *Configure Instrument* for more information.

## Check default, user, and group privileges

- Check the privileges for the **Default** and **other project folders** for accuracy under the OpenLAB CDS Shared Services **Edit privileges** tab.
- 2 Select and add users that were not migrated using the **user import** menu.
- **3** Create and assign **privileges** for groups and users. EZChrom Elite operates on a new project permissions model:
  - **a.** Create a **role membership** (or memberships) using the **Edit user** option. This is a set of permissions grouped by functionality or access privilege.
  - **b.** Assign **role memberships** to specific users and groups, also using the **Edit User** option. The system default will give these users and groups the same privileges across all projects.
  - **c.** Check or modify user or group project privileges using the **Edit Privileges** function of the OpenLAB Shared Services.

d. To reset the privileges for a project, uncheck the Inherit privileges from parent box, and select No in response to the "Would you like to copy all privileges from the parent to this object?" question. This removes all users assigned to the project. You'll have to use the add user or add group functions to reassign users to the project.

## What to do next

Your system conversion and file migration to the OpenLAB CDS EZChrom Edition is complete.

- Continue to refine your data system for operation by further configuring projects, users, and instruments. This is accomplished through the OpenLAB CDS Shared Services, which features an online help resource.
- For more information, please contact your Agilent representative.

# **ICM Migration**

## What is migrated?

The migration procedure will migrate roles, users, projects, project settings, and instruments from ICM to OpenLAB CDS EZChrom Edition. It does not support a migration from ICM to OpenLAB CDS ChemStation Edition.

User defined settings and instrument controllers are not migrated. The activity logs used by ICM are not migrated. These entries remain in ECM and can be backed up with an ECM backup procedure.

The migration tool automatically calculates and sets the storage path in OpenLAB CDS EZChrom Shared Services (OLSS) by determining the most common ECM content path.

The ICM migration tool does not migrate data. However, when you generate a SSIZIP in ICM and open the SSIZIP in OpenLAB CDS EZChrom Edition the contents of the SSIZIP migrate to the OpenLAB CDS EZChrom Edition format. Save the migrated SSIZIP in the new format back to ECM as a new revision.

### Roles

- Selected built-in roles are migrated. Built-in roles that are not migrated from ICM already have corresponding roles in OpenLAB CDS.
- To migrate custom roles, select the **Available in instrument access** tab or **Available in project access** tab.
  - To create an instrument role in OpenLAB CDS with select privileges, select the **Available in instrument access** tab.
  - To create a project role in OpenLAB CDS with select privileges, select the **Available project access** tab.
  - If both the Available in instrument access tab and Available in project access tab are selected for a role, then the role will be created twice in OpenLAB CDS. The first role will be an instrument role with select privileges and the second role will be a project role with select privileges. See the example below:

| > | ProjInst Role (Instrument) | Migrated role from ICM server 'http://olicmvm03' |
|---|----------------------------|--------------------------------------------------|
| > | ProjInst Role (Project)    | Migrated role from ICM server 'http://olicmvm03' |

- The following permissions will not be migrated from ICM roles and are only available in OpenLAB CDS EZChrom. They will need to be added manually:
  - EZChrom: Control Print Setup
  - EZChrom: Method Edit Running Method
  - EZChrom: Sample Prep Edit Running Sample Prep
  - EZChrom: Sample Prep Update Mater Sample Prep

#### **Users and groups**

- Users and Groups that are assigned to roles at the global or object level will be migrated.
- Both domain and built-in users and groups that are assigned to roles will be migrated.
- Users and groups that are not assigned to roles will not be migrated.
- Users and groups will be assigned to corresponding roles during the migration.

#### **Projects and project settings**

- Only Projects set to the drawer level in ICM will be migrated to OpenLAB CDS.
- Projects that have overlapping locations will not be migrated.
- Project and Project Settings from ICM will be migrated to the Projects Tab in OLSS. See table 1 for a summary of the project settings that will be migrated.

#### Table 1 Migration of project settings

| Activated ICM Project Setting                                                                      | Activated OLSS Project Setting                                    |
|----------------------------------------------------------------------------------------------------|-------------------------------------------------------------------|
| Update Method in Content During Runs<br>With Updated Calibration Information or<br>Retention Times | Update original methods during acquisition with analysis updates. |
| Allow Printing on Client For Modified<br>Result File.                                              | Allow Printing on Client For Modified<br>Result File              |
| Default Audit Trail Options                                                                        | All Audit Trail Settings                                          |
| N\A                                                                                                | Include Report Template files in Result<br>Package                |

## Instruments

- All instruments will be migrated to into a location in the Instruments tab in OLSS.
- Instrument configurations will be migrated along with the instrument.
- Instrument Properties such as Name, ID, Description, Location, and Instrument type will be migrated.
- When Instruments are migrated they are assigned to an Agilent Instrument Controller (AIC) named "PlaceHolderAIC" that is designated as a placeholder. Before launching the instrument a valid AIC will need to be assigned.

## Step 1: Prepare your system

CAUTION

Do not continue with the migration procedure if you have OLIR installed with your ICM system. Contact support for more information.

#### **Version requirements:**

- ICM 3.3.2 SP3 or higher.
- OpenLAB CDS EZChrom Edition A.04.02 or higher. For EZChrom A.04.02, Shared Services software update 1 or higher is required.
- ECM 3.3.2 SP1 with software update 3.

#### **Pre-migration tasks:**

- 1 Verify software update 3 for ECM 3.3.2 SP1 is installed on the ECM Server.
- 2 Install OLSS on a machine that meets the requirements in the *OpenLAB CDS Hardware and Software Requirements* Guide (p/n M8301-90040).
- 3 Open OLSS.
  - a. Select Administration > System Configuration > Edit System Settings.
  - **b.** In the **Edit System Settings** window, set the authentication and file system to **ECM** and select **Next**.
  - **c.** Enter the shared services administrative user and select **Next**.
  - **d.** Leave the storage path blank and select **Next**. This field needs to be empty and will be set during the migration procedure.
  - e. Select Apply. OLSS will automatically restart.
  - **f.** Login to OLSS with ECM credentials.
  - **g.** In the **Administration** screen, select **System Configuration** and verify the **Authentication Provider** and **Storage Type** are set to **ECM**. The storage path field should be blank.
  - h. Exit OLSS.

**CAUTION** Do not make any additional changes to OLSS until the migration procedure is complete.

**4** Install an OpenLAB CDS Client and set the appropriate OLSS and ECM servers.

- 5 In the Program menu, select Agilent Technologies > OpenLAB CDS EZChrom Edition and log into the AIC and Driver Install Tool. Select the Drivers tab and verify the screen under Instrument Drivers not in OpenLAB Shared Services is blank. If drivers appear on this screen, click the select\unselect all button to select all drivers and then select Save to OLSS. Verify the screen under Instrument Drivers not in OpenLAB Shared Services is now blank.
- **6** Close the **AIC and Driver Install Tool**.
- 7 If using AFS, enable AFS on the Enterprise Path.
- 8 Stop all acquisitions and close all instruments on the ICM system where you are performing the migration. Perform a close server on all open instruments if using client\server.
- **9** In ICM, verify that all instrument and project roles that you want to migrate have the **Available in instrument access** tab or the **Available in project access** tab selected on the role. This is required for the role to migrate.
- 10 In ECM, assign the CDSPRIV privilege to a user in the ECM system administrators group. See the ECM help topic, *ECM privileges for CDS* for more information. This administrator's username and password will be used in step 5 of the **Run the migration tool procedure**. This could be the same user that was used as the shared services administrator.

## Step 2: Run the migration tool

- 1 Verify that no acquisitions are occurring on the ICM system, all instruments are closed, and all users are logged out of ICM.
- **2** Start the migration tool on an OpenLAB CDS EZChrom Client machine.
- **3** In the **Welcome** screen, select **Next**.
- 4 In the **OpenLAB Shared Services Administrator Login** screen, enter your Shared Services **User Name** and **Password** and select **Next**.
- 5 In the ECM Server Administrator Login screen, enter your ECM system administrator User Name and Password and select Next.
- **6** In the **ICM Data Collection** screen, the migration data collection process begins. When data collection is complete select **Next**.
- 7 In the ICM Migration Report screen, review the migration report. To stop the migration procedure, select Cancel. To start the migration procedure, select Next.
- 8 In the **Finalize ICM Migration** screen, when the ICM migration is complete select **Finish**. The migration is now complete.

#### NOTE

Do not run the migration procedure a second time.

## Step 3: Verify successful migration of your enterprise

- 1 Verify all migrated users have the CDSPRIV privilege assigned in ECM. If this privilege is not assigned, create a role in ECM with this privilege and assign all migrated users to this role.
- 2 Verify that items were successfully migrated.
- **3** Verify Projects and Project Settings.
- **4** Install all Clients and AICs.
- **5** Assign a valid Instrument Controller to Instruments.
- **6** The following instruments will need to be reconfigured:
  - Classic Agilent LCs
  - 7890GCs
  - Headspaces
  - ss420x
- 7 Launch a migrated instrument in a migrated project and perform a test run.

## Step 4: Point transfer from ICM to OpenLAB CDS EZChrom

After running the migration tool you can choose to run both OpenLAB CDS EZChrom Edition and ICM in parallel and transfer pieces of the system. The criteria for doing this are as follows:

- The migration procedure moves a project and the contents of a project. A migrated project can still be used in ICM until it is decided that it will be used in OpenLAB CDS EZChrom. When it is decided that a project will be used in OpenLAB CDS EZChrom, all contents of the project need to be moved over at one time. This includes all instruments associated with a project. You cannot use the same project in both OpenLAB CDS EZChrom and ICM.
- Any roles, users, groups, or instruments created in ICM after running the ICM migration procedure need to be created manually in OpenLAB CDS EZChrom Edition. The ICM migration procedure cannot be run a second time.
- You cannot use the same ECM content structure for both OpenLAB CDS EZChrom and ICM.
- Data, Methods, Sequences, and Templates for OpenLAB CDS EZChrom Edition need to be in separate ECM folders from the Data, Methods, Sequences, and Templates for ICM.
- Data opened in ICM should not be opened in OpenLAB CDS EZChrom until it has been decided that the project will moved to OpenLAB CDS EZChrom and solely used by OpenLAB CDS EZChrom.
- OpenLAB CDS EZChrom files should not be opened in ICM.